## 3-Apr-18 Recover Excel auto-saved files

| GOAL                    | Attempt recovery of an auto-saved Excel file |  |  |  |
|-------------------------|----------------------------------------------|--|--|--|
| AUDIENCE                | Microsoft Excel Users                        |  |  |  |
| REQUIREMENTS            | N/A                                          |  |  |  |
| AUTHOR                  | Jamie Hamaguchi                              |  |  |  |
| CREATED ON              | 3-Apr-18                                     |  |  |  |
| <b>REVISION BY/DATE</b> |                                              |  |  |  |

## If you've saved the file

- 1. Open the file you were working on.
- 2. Click **File** > **Info**.
- 3. Under **Manage Documents**, click the file labeled **(when I closed without saving)**.

**Note:** This example is from Word. Look for **Manage Workbook** in Excel or **Manage Presentation** in PowerPoint.

4. In the bar at the top of the file, click **Restore** to overwrite any previously saved versions.

| File   | Tools      | View   |                          | Unsaved File.asd: 7/23/2015 9:41 A |         |         |
|--------|------------|--------|--------------------------|------------------------------------|---------|---------|
| RECOVE | RED UNSAVE | D FILE | This is a recovered file |                                    | Compare | Restore |

Tip: In Word, you can also compare versions by clicking Compare instead of Restore.

## If you haven't saved the file

1. Click File > Info > Manage Document > Recover Unsaved Documents in Word, Recover Unsaved Workbooks in Excel, or Recover Unsaved Presentations in PowerPoint.

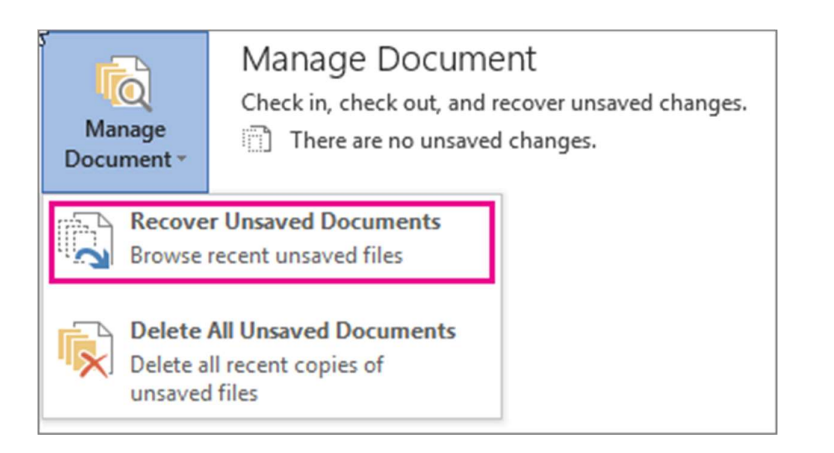

## 2. Select the file, and then click **Open**.

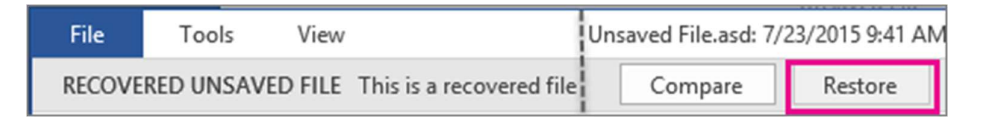

3. In the bar at the top of the file, click **Save As** to save the file.

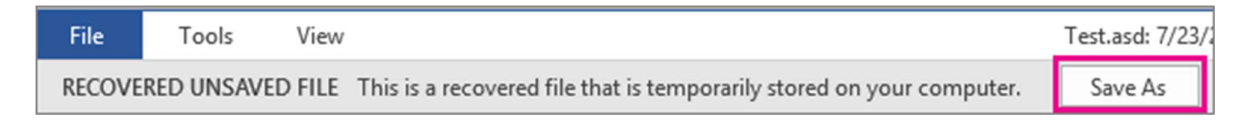